How to Submit a New Service Request or Termination Request using Citizen Self Service

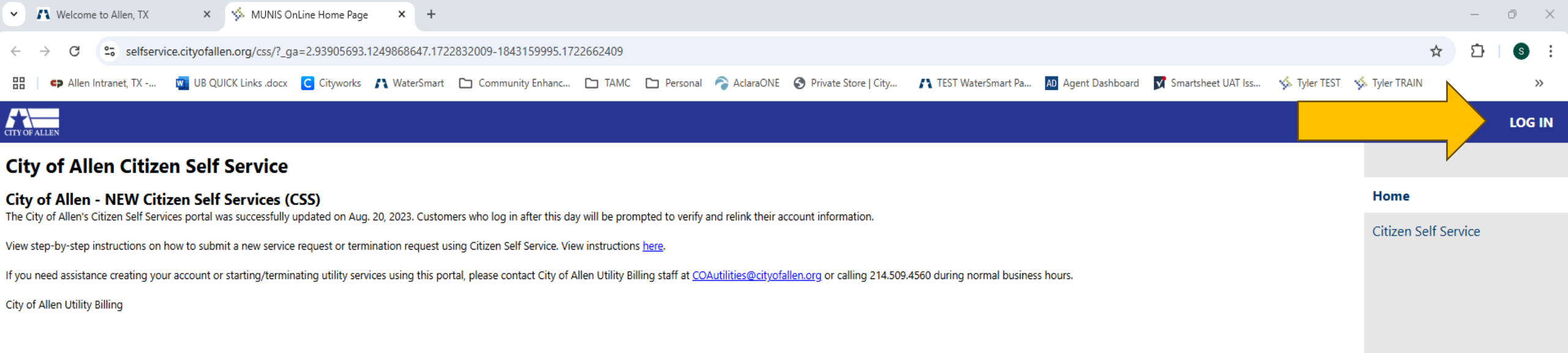

From the home page, you will click on "Log In"

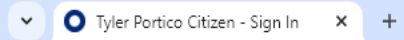

÷

\_

Sign in to community access services for City of Allen, TX. G Sign in with Google Sign in with Apple Sign in with Microsoft Sign in with Facebook OR Email address Keep me signed in Next Unlock account? <u>Help</u> Create an account

<u>FOR NEW CUSTOMERS</u> <u>AND FIRST TIME USERS:</u> You will need to click on "Create an Account"

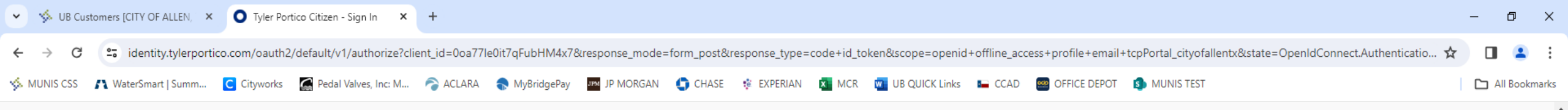

| Email                                          |                     |
|------------------------------------------------|---------------------|
| 1                                              |                     |
| Ľ                                              |                     |
| First nam                                      | e                   |
|                                                |                     |
| Last nam                                       | e                   |
|                                                |                     |
| Mobile pl                                      | hone Optior         |
|                                                |                     |
| Password                                       | 1                   |
|                                                | 0                   |
| Password                                       | requirements:       |
| • At leas                                      | at 8 characters     |
| <ul> <li>A lowe</li> </ul>                     | ercase letter       |
| An upp                                         | percase letter      |
| A num                                          | ber                 |
|                                                | ts of your username |
| <ul> <li>No par</li> <li>Passwith</li> </ul>   |                     |
| <ul> <li>No par</li> <li>Passweigen</li> </ul> | ords                |
| <ul> <li>No par</li> <li>Passweigen</li> </ul> | ords                |

Fill in the boxes with the requested information to create your online account. Click on "Sign Up" when finished.

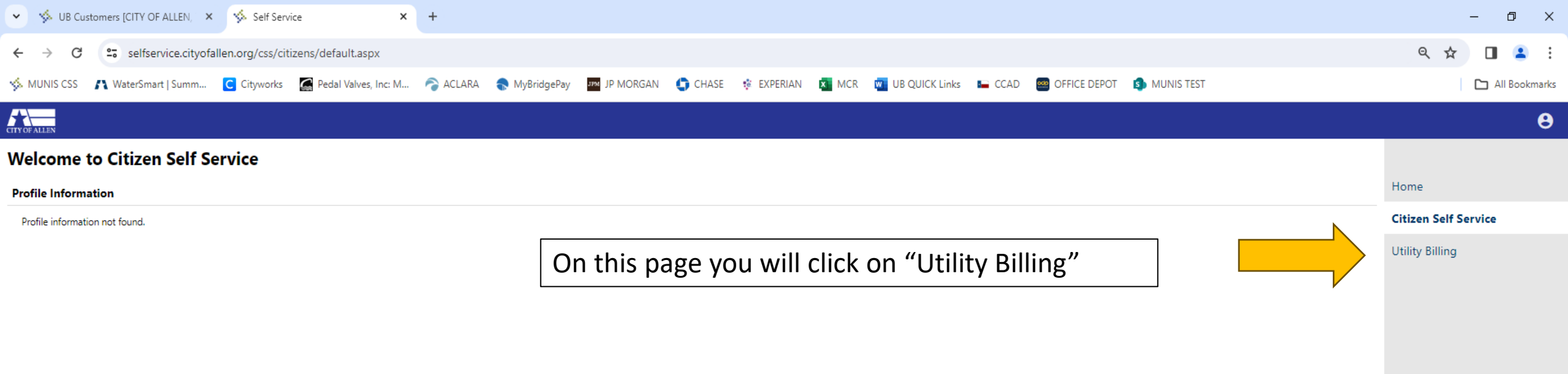

| 💌 🦘 UB Customers [CITY OF ALLEN, 🗙 🐝 Utility Billi | lling Search × +                                          |                                                    |                               | – 0 ×                |
|----------------------------------------------------|-----------------------------------------------------------|----------------------------------------------------|-------------------------------|----------------------|
| ← → C S selfservice.cityofallen.org/css/citiz      | izens/UtilityBilling/Default.aspx                         |                                                    |                               | ९ 🛧 🔳 😩 :            |
| 🐝 MUNIS CSS 🛛 🥂 WaterSmart   Summ 🕻 Cityworks      | 📓 Pedal Valves, Inc: M 🛜 ACLARA 🌏 MyBridgePay 🏧 JP MORGAN | 🕒 CHASE 🔅 EXPERIAN 🔯 MCR 🚾 UB QUICK Links 🖿 CCAD 🛿 | OFFICE DEPOT     S MUNIS TEST | All Bookmarks        |
| CTTY OF ALLEN                                      |                                                           |                                                    |                               | θ                    |
| Utility Billing                                    |                                                           |                                                    |                               |                      |
| Account Number *                                   |                                                           |                                                    |                               | Home                 |
| Customer ID *                                      |                                                           |                                                    |                               | Citizen Self Service |
|                                                    | □ Remember these values                                   |                                                    |                               | Utility Billing      |
|                                                    |                                                           | Now, you will click on "Servi                      | ice Requests"                 | Accounts             |
|                                                    | Search Reset                                              | to start a new service or ter                      | minate an                     | Service Requests     |
|                                                    |                                                           | existing service.                                  |                               | Contact Us           |

| 👻 🤸 UB Custo                                            | omers [CITY OF ALLEN, 3                              | × 🌾 Service        | Requests ×                    | +                   |                   |               |                 |                  |             |                     |              |                    |            | -                        | - 0 ×         |
|---------------------------------------------------------|------------------------------------------------------|--------------------|-------------------------------|---------------------|-------------------|---------------|-----------------|------------------|-------------|---------------------|--------------|--------------------|------------|--------------------------|---------------|
| $\leftarrow \  \   \rightarrow \  \   G$                | 25 selfservice.cityo                                 | fallen.org/css/c   | itizens/UtilityBilling/Servic | eRequests/Default   | t.aspx            |               |                 |                  |             |                     |              |                    |            | ् ☆                      | 🛛 😩 :         |
| 🤣 MUNIS CSS 🛛                                           | 🔨 WaterSmart   Summ                                  | C Cityworks        | Pedal Valves, Inc: M          | 🛜 ACLARA 🗧          | NyBridgePay       | JPM JP MORGAN | CHASE           | 🔅 EXPERIAN       | K MCR       | UB QUICK Links      | 🖿 CCAD       | OFFICE DEPOT       | MUNIS TEST |                          | All Bookmarks |
| CITY OF ALLEN                                           |                                                      |                    |                               |                     |                   |               |                 |                  |             |                     |              |                    |            |                          | Θ             |
| Utility Billin<br>Service Reques<br>Click on the link b | <b>19</b><br>s <b>ts</b><br>below to start, stop, or | transfer Utility S | Services for the City of Alle | n. Please note this | s is intended for | NON-EMERGENC  | CY requests. If | f there is an em | ergency the | n please contact Cu | stomer Servi | ce at 214-509-4530 | Э.         | Home<br>Citizen Self Sen | ice           |
| Submit new requ                                         | uest Search                                          | existing reque     | st                            |                     |                   |               |                 |                  |             |                     |              |                    |            | Utility Billing          |               |
| Start Request                                           | Request<br>Daytime                                   | ID *               |                               |                     |                   |               |                 |                  |             |                     |              |                    |            | Accounts<br>Service Req  | uests         |
|                                                         |                                                      | s<br>On this       | page you v                    | vill click          | « "Start          | Reque         | st"             |                  |             |                     |              |                    |            | Contact Us               |               |

| Utility Billing<br>Service Requests                            |                              |            |
|----------------------------------------------------------------|------------------------------|------------|
| Step 1 of 3: Enter contac<br>This form is not for reporting en | t information<br>nergencies. | Step 1 2 3 |
| Name *                                                         |                              |            |
| Mailing Address *                                              |                              |            |
| City *                                                         |                              |            |
| State *                                                        |                              |            |
| Zip *                                                          |                              |            |
| Phone *                                                        |                              |            |
| Email *                                                        |                              |            |
| Social Security/Tax ID *                                       |                              |            |
| Drivers License # *                                            |                              |            |
| Drivers License State *                                        |                              |            |
| Date of Birth *                                                | MM/DD/YYYY                   | 1          |
| 2                                                              | Remember me on this compute  | r          |
|                                                                | Cancel Continue              |            |
|                                                                |                              |            |
|                                                                |                              |            |
|                                                                |                              |            |

Step 1 : Please enter the required contact information. Enter the date of birth in the format as shown (1). **DO NOT** select "Remember me on this computer" if you are using a public computer (2).

| Utility Billing<br>Service Requests<br>Step 2 of 3: Enter request deta | ils Step 1 2 3                                  | <ul> <li>Step 2:</li> <li>Select the type of request New Service or Termination of Service.</li> <li>Please fill out the requested information.</li> </ul>         |
|------------------------------------------------------------------------|-------------------------------------------------|----------------------------------------------------------------------------------------------------|
| Please attach a copy of the applicants I                               | Drivers License or Government ID.               | Once you fill the requested information click Continue.                                                                                                    |
| Type of request *                                                      | New Service Request                             |                                                                                                    |
| Request date *                                                         |                                                 |                                                                                                    |
| Additional information *                                               | IF NO ADDITIONAL INFORMATION PLEASE TYPE<br>N/A | If your requested start/termination date is not available, please select the next available date on the calendar. In the Additional information field, let us know |
| Ongoing request? *                                                     | O Yes O No                                      | your actual desired date. (Mon-Fri only)                                                                                                    |
| First time reported? *                                                 | O Yes O No                                      |                                                                                                    |
| Number of Trash Polycarts *                                            |                                                 | Disease indicate the number of contents arecent at the bourse                                                                                                    |
| Number of Recycle Polycarts *                                          |                                                 | Please indicate the number of carts present at the house.                                                                                                    |
| Sign up for automatic payments? *                                      | OYes ONo ◀                                      | Select ves if you wish to set up for bank draft and fill out the required                                                                                          |
| Service Address                                                        |                                                 | information.                                                                                                    |
| Street number *                                                        |                                                 |                                                                                                    |
| Street name *                                                          |                                                 |                                                                                                    |
| Unit/Apt. type (if applicable)                                         |                                                 | Here you will fill out the service address                                                                                                    |
| City/Town *                                                            |                                                 |                                                                                                    |
| Attach one or more documents                                           |                                                 |                                                                                                    |
| Use the Browse button to select a d                                    | ocument to attach. *                            | You will need to upload your Driver's License or Government                                                                                                    |
| Attachments:                                                           | Browse                                          | ID here in PDF format or a Word document ONLY.                                                                                                    |
|                                                                        | Cancel Back Continue                            |                                                                                                    |
|                                                                        |                                                 |                                                                                                    |

| Step 3 of 3: Confirm request d                                     | etails Step 1 2 3                                                                                                    |                   |
|--------------------------------------------------------------------|----------------------------------------------------------------------------------------------------|-------------------|
| Name                                                               | ORTIZ GLADYS                                                                                                    |                   |
| Mailing Address                                                    | 123 main st ALLEN . TX 75013                                                                                                    |                   |
| Phone                                                              | 2145094561                                                                                                    |                   |
| Email                                                              | GORITZ@CITYOFALLEN.ORG                                                                                                    |                   |
| Social Security/Tax ID                                             | X000X1111                                                                                                    |                   |
| Drivers License #                                                  | XXXX1111                                                                                                    |                   |
| Drivers License State                                              | TX                                                                                                    |                   |
| Date of Birth                                                      | 01/26/1970                                                                                                    |                   |
| Type of request                                                    | New Service Request                                                                                                    |                   |
| Request date                                                       | 1/20/2020                                                                                                    |                   |
| Additional information                                             | NA                                                                                                    |                   |
| Ongoing request?                                                   | Yes                                                                                                    |                   |
| First time reported?                                               | Yes                                                                                                    |                   |
| Number of Trash Polycarts                                          | 1                                                                                                    |                   |
| Number of Recycle Polycarts                                        | 1                                                                                                    |                   |
| Sign up for EFT Automatic<br>Payments?                             | No                                                                                                    |                   |
| Service address                                                    | 123 main st allen                                                                                                    |                   |
| File Attachment(s)                                                 |                                                                                                    |                   |
| Type the following validation<br>code into the box provided *<br>2 | Enter these validation numbers into the box below<br>them<br>30335 1<br>By clicking below, I verify that the information on<br>this form is true and correct, and that I am providing<br>my electronic signature.<br>Cancel Back Submit | Validation number |

Please review the details of your request and enter the validation number (1). Click on the square to verify all information is correct (2). Click on Submit.

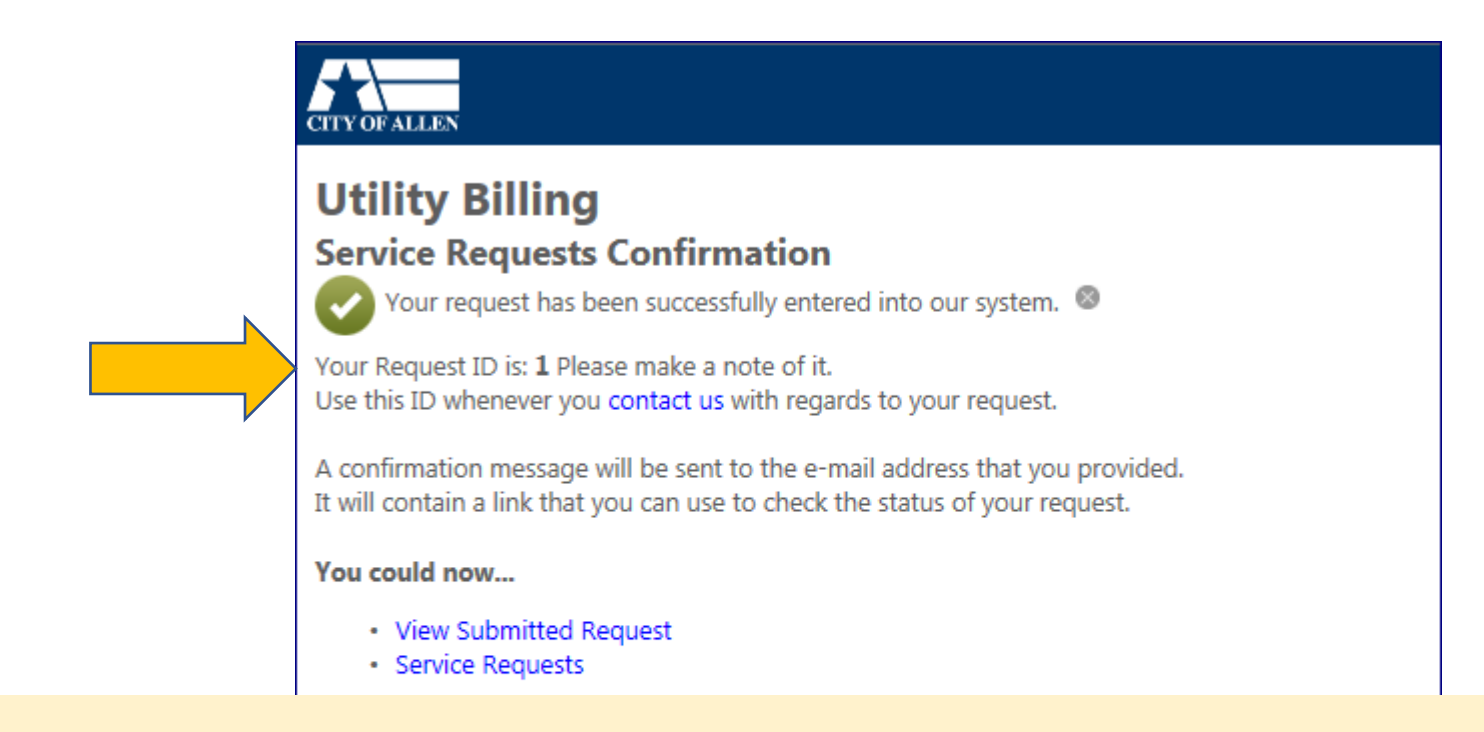

Once your request has been submitted successfully, you will receive this confirmation page, please make note of your *Request ID*. A confirmation message will <u>NOT</u> be sent to your email as stated above. To check the status of your request, you can contact our office via email or phone. You are <u>NOT</u> able to check the status through the portal as stated above.

You will receive a "Welcome Packet" via email when your request is processed, on or around your selected start date.